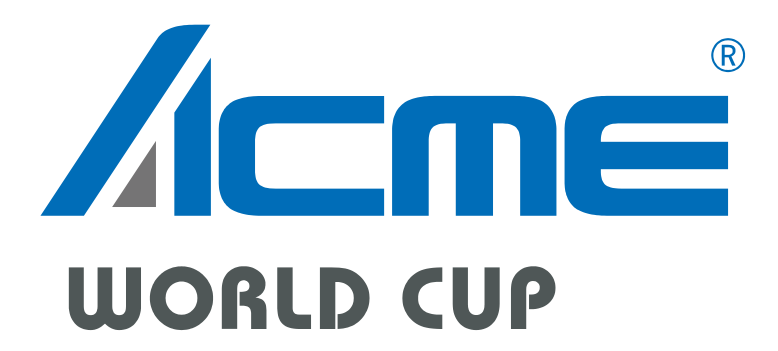

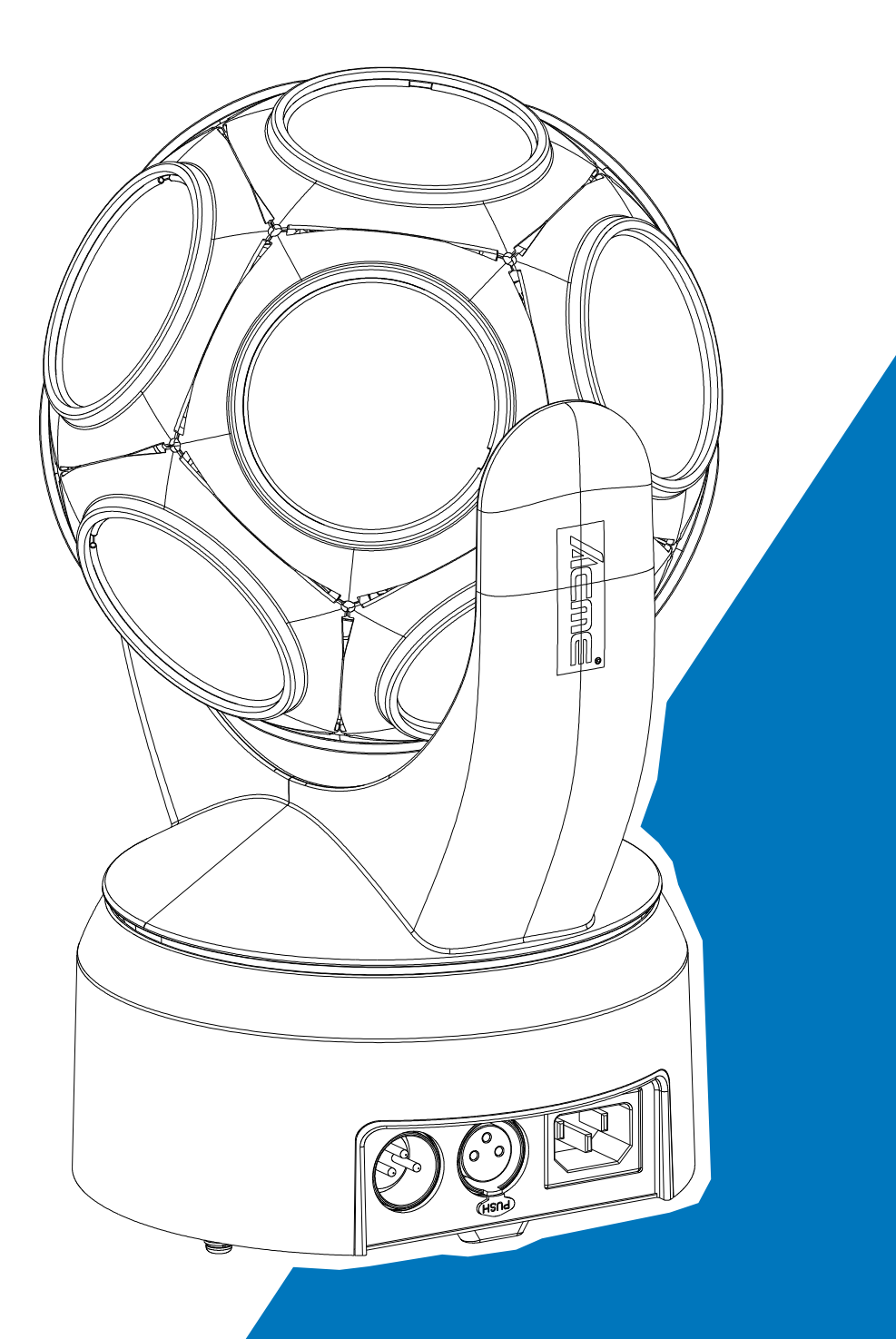

# User Manual

Please read the instruction carefully before use

# 目次

| 01/安全上の注意                                     | 2  |
|-----------------------------------------------|----|
| 02/ 技術仕様                                      | 6  |
| 03/ 概要                                        | 8  |
| 04/ 電源とデータの接続                                 | 9  |
| 4.1 電源の接続                                     | 9  |
| 4.2 データの接続                                    | 10 |
| 05/ 器具の取り付け                                   | 11 |
| 06/ 操作                                        | 13 |
| 6.1 コントロールメニュー                                | 13 |
| 6.2 ホームポジションの調整                               | 25 |
| 07/ DMX制御用デバイスの設定                             | 27 |
| 7.1 アドレス設定                                    | 27 |
| 7.2 DMXプロトコル                                  | 28 |
| 08/エラー情報 ・・・・・・・・・・・・・・・・・・・・・・・・・・・・・・・・・・・・ | 32 |
| 09/トラブルシューティング                                | 33 |
| 10/ 器具のクリーニング                                 | 34 |

### 01/ 安全上の注意

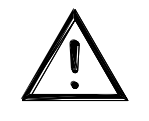

取り付け、使用、メンテナンスに関する重要な情報が記 載されているこの説明書をよくお読みください。

#### WARNING

この取扱説明書は、今後の参考のために保管してください。本製品を他のユーザーに 販売する場合は、必ずこの取扱説明書もお渡しください。

#### 重要:

本取扱説明書の記載内容に従わなかったことが原因で生じた損害は、保証の対象外 となります。販売店は、結果として生じた欠陥や問題について一切の責任を負いませ ん。

- ・ご使用前に開梱し、輸送中の損傷がないか注意深く確認してください。
- ・本製品は湿気の多い場所でも使用できます。水に浸さないでください。
- ・設置および操作は、必ず資格のある作業者に依頼してください。
- ・お子様に本製品を操作させないでください。

・本体を固定する際は、安全チェーンを使用してください。本体を持ち運ぶ際は本 体のヘッド部分のみではなく、ベース部分を持ってください。

・本体は、十分な換気のある場所に設置し、隣接する面から50cm以上離してく ださい。

・通気口が塞がれていないことを確認してください。塞がれていると、本体が過 熱し ます。

・操作前に、本書または製品の仕様ラベルに記載されている仕様に従い、本製品 を 適切な電圧に接続していることを確認してください。

・感電を避けるため、黄/緑の導体をアースに接地することが重要です。

・最低周囲温度TA:0℃。最高周囲温度TA:40℃。この温度より低い、または 高い温度で本製品を使用しないでください。

- ・本装置を調光パックに接続しないでください。
- ・火災の危険を避けるため、動作中は可燃物を器具から遠ざけてください。

・電源コードが圧着または損傷していないことを確認してください。損傷している場合は直ちに交換してください。

・装置の表面温度は最大65℃に達する場合があります。動作中はハウジングに素 手で触れないでください。

・可燃性液体、水、金属が本製品に入らないようにしてください。万が一入っ た場合は、直ちに主電源を切ってください。

- ・汚れた環境やほこりの多い環境で使用しないでください。定期的に清掃してください。
- ・感電の危険があるため、動作中は配線に触れないでください。
- ・電源コードを他の配線と絡ませないでください。
- ・物体/表面との最小距離は2メートル以上離してください。
- ・重大な動作上の問題が発生した場合は、直ちに本製品の使用を中止してくだ さい。
- ・本製品の電源を何度もオン/オフしないでください。
- ・ハウジング、レンズ、または紫外線フィルターに目に見える損傷がある場合
   は、交換してください。
- ・ハウジングを開けないでください。内部にはユーザーが修理できる部品はありません。
- ・本製品が損傷した場合は、操作しないでください。ご自身で修理を試みない でください。熟練していない方が修理を行うと、損傷や故障につながる可能 性があります。必要に応じて、最寄りの認定テクニカルサポートセンターに お問い合わせください。
- ・修理を行う前に、本製品の電源コードを抜いてください。
- ・本製品を輸送する場合は、元の梱包材を使用してください。
- ・製品が点灯している間は、光源に直接目を向けないでください。
- ・ハウジング、シールド、またはケーブルに損傷が見られる場合は、本製品を 操作しないでください。損傷した部品は、直ちに認定技術者に交換を依頼し てください。
- ・直射日光やその他の強力な光源からの光線が照明器具の前面レンズを貫通すると、深刻な内部損傷を引き起こす可能性があります。開梱、設置、使用、および屋外での長時間の無操作中は、いかなる角度からも直射日光やその他の強力な光源からの光線を照明器具の前面レンズに当てないでください。ある照明器具からの光線を別の照明器具に直接当てないでください。

| AC Power                   | 100-240Vac; 50/60Hz          |                  |  |  |
|----------------------------|------------------------------|------------------|--|--|
| Max. Power<br>Consumption  | 60W                          |                  |  |  |
| Light Source               | 12x25W RGBAWL LED            |                  |  |  |
| Color Temperature          | 7000K-9000K (W)              |                  |  |  |
| Beam Angle                 | 3.5°                         |                  |  |  |
|                            | Pan                          | 540°             |  |  |
| Movement                   | Tilt                         | Infinite         |  |  |
|                            | 16 bit movement resol        | ution            |  |  |
|                            | DMX Channels                 | 25/14            |  |  |
|                            | Drotocolo                    | DMX512           |  |  |
|                            | Protocois                    | RDM              |  |  |
| Control and<br>Programming |                              | DMX Control      |  |  |
|                            | Operational Modes            | Sound Active     |  |  |
|                            |                              | Show Mode        |  |  |
|                            | Firmware Update              | via DMX          |  |  |
|                            | Display                      | LCD display      |  |  |
| Construction               | DMX and RDM<br>Data In/Out   | 5 pin            |  |  |
|                            | Power In/Out                 | IEC Connector in |  |  |
|                            | Protection Rating            | IP20             |  |  |
|                            | ・0~10%の連続調                   | 光とストロボ効果         |  |  |
|                            | ・4種類の調光カー                    | ブから選択可能          |  |  |
|                            | ・12個のオールインワンカラーLEDが、クリーンで美しい |                  |  |  |
| Dynamic Effects            | ビーム効果を生み出します                 |                  |  |  |
|                            | ・球面構造により、光線が空間のあらゆる方向をカバー    |                  |  |  |
|                            | ・複数のショーモードを搭載                |                  |  |  |
|                            | ・インテリジェントなサウンドコントロールにより、     |                  |  |  |
|                            | 音楽のリズムに含                     | 合わせて照明効果が変化します   |  |  |

| In shade of the same | Power Cable                 |                 |  |
|----------------------|-----------------------------|-----------------|--|
| Included Items       | User Manual (this documert) |                 |  |
| Dimensions           | 184x208x311mm               | 7.2"x8.2"x12.2" |  |
| Weight               | 3 kg                        | 6.6 lbs         |  |

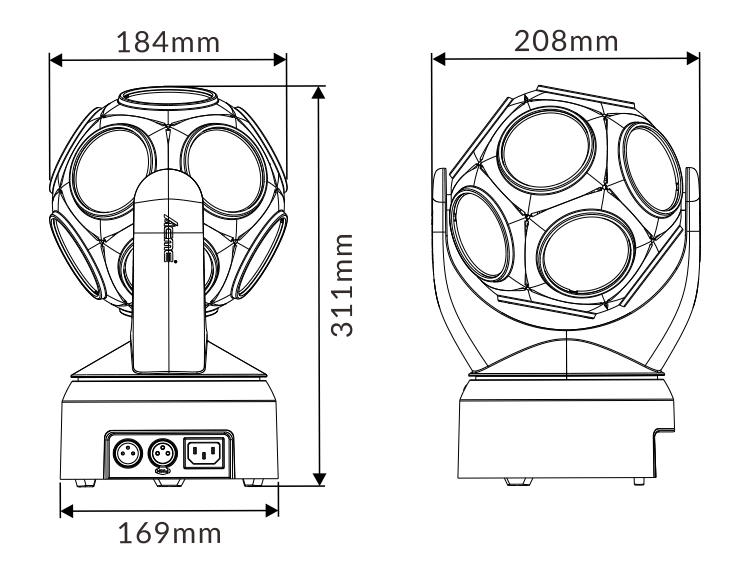

# Photometric Diagram:

| Distance(m)  | 1      | 2      | 3     | 4     | 5     |
|--------------|--------|--------|-------|-------|-------|
|              | I      | I      | I     | I     |       |
|              |        |        |       | 3350  |       |
|              |        |        |       | 0.5   |       |
|              | 1      | I      | I     | I     |       |
| 3.5° Lux (R) | 14,500 | 8,843  | 3,930 | 2,184 | 1,530 |
| 3.5° Lux (G) | 42,000 | 21,825 | 9,700 | 5,260 | 3,450 |
| 3.5° Lux (B) | 11,500 | 2,151  | 956   | 518   | 338   |
| 3.5° Lux (A) | 28,500 | 15,188 | 6,750 | 3,712 | 2,530 |
| 3.5° Lux (W) | 42,200 | 19,553 | 8,690 | 4,752 | 3,190 |
| 3.5° Lux (L) | 38,500 | 20,813 | 9,250 | 5,228 | 3,820 |
| Diameter(m)  | 0.06   | 0.10   | 0.15  | 0.18  | 0.23  |

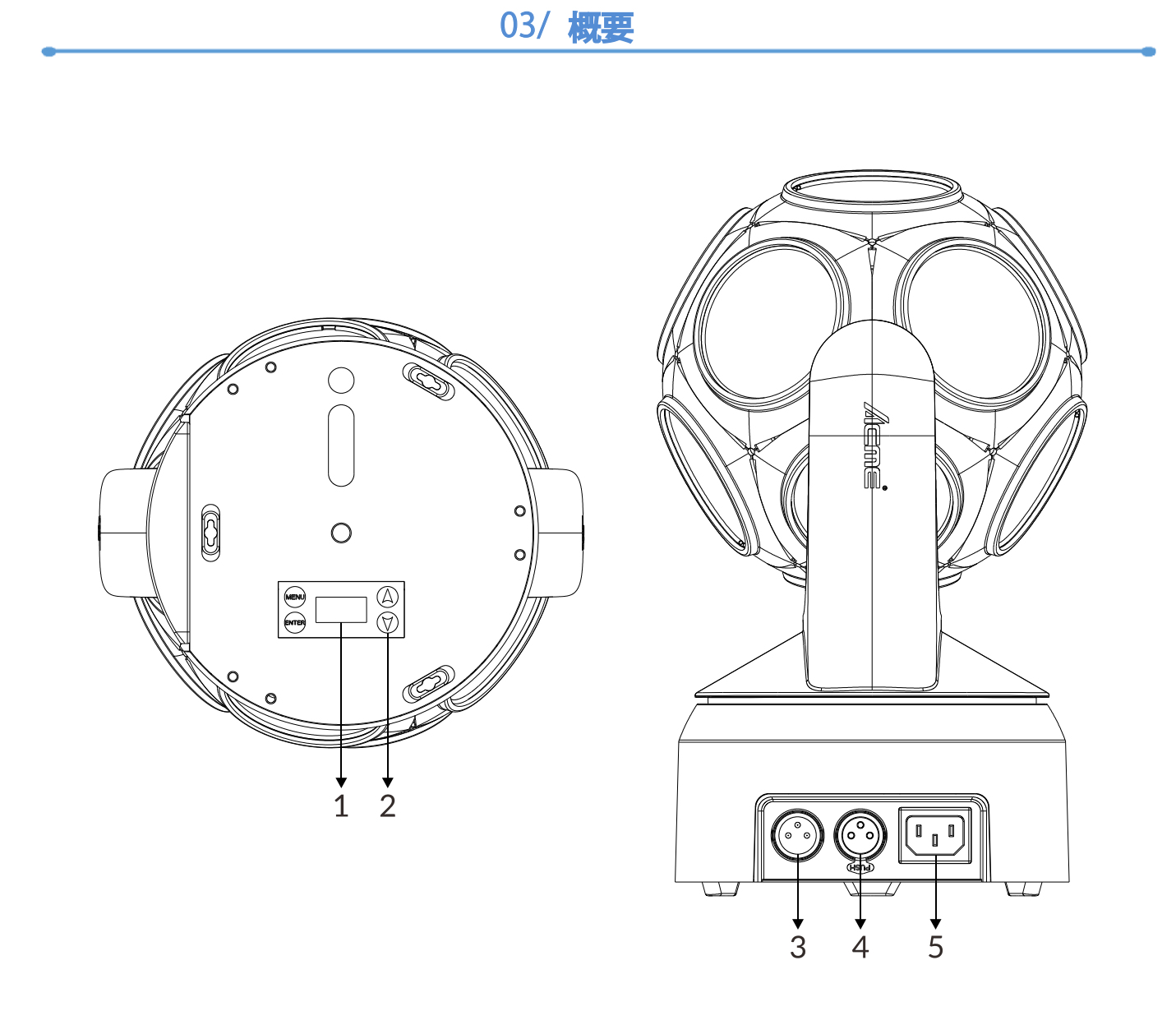

| 1. Display | 各種メニューや選択した機能を表示します。                                              |                       |  |
|------------|-------------------------------------------------------------------|-----------------------|--|
|            | MENU                                                              | メニューに入る、戻る、またはメニューを終了 |  |
| 2 Buttons  | ↑ UP                                                              | メニュー内で前に戻る            |  |
| 2. Bullons | ↓ DOWN                                                            | メニュー内を下へ進む            |  |
|            | ENTER                                                             | 目的の機能を実行します           |  |
| 3. DMX IN  | DMX512リンクの場合、5pin XLRケーブルを使用してユニットと<br>DMXコントローラーを接続し、DMX信号を入力します |                       |  |
| 4. DMX OUT | DMX512リンクの場合、3ピンXLRケーブルを使用して次のユニットを接続し、DMX信号を出力します                |                       |  |
| 5. POWER   | 電源を接続します。                                                         |                       |  |

## 04/ 電源とデータの接続

#### 4.1 電源の接続

この器具は、100~240V、50/60HzのAC主電源で動作します。 最大消費電力は60Wです。 この器具はアース接続し、AC電源から絶縁する必要があります。AC電源には、故障保護 のためヒューズまたはブレーカーが組み込まれている必要があります。 配線および接続作業は、資格のある電気技師が行う必要があります。 電源ケーブルの色分けは下図のとおりです。

| Wire | Color (US) | Wire | Color (EU)   | Symbol                              | Conductor      |
|------|------------|------|--------------|-------------------------------------|----------------|
|      | black      |      | brown        | L                                   | live           |
|      | white      |      | blue         | Ν                                   | neutral        |
|      | green      |      | yellow/green | $\perp$ or $\left( \perp = \right)$ | ground (earth) |

# <u>注意!照明器具を電気調光システムに接続しない</u> <u>でください。損傷を引き起こす可能性があります。</u>

#### 4.2 データの接続

本機には、DMX入出力用の5ピンXLRソケットが装備されています。コントローラーと 本機、または本機同士を接続するには、RS-485および5ピンXLRプラグとコネクタに対 応した高品質のDMXケーブルを使用してください。

シリアルDMXチェーンの構築:

コントローラーからのDMXデータ出力を本機のデータ入力ソケットに接続します。 DMXチェーンの最初の本機のDMX出力を、次の本機のDMX入力に接続します。 すべての本機が接続されるまで、常に1つの出力を次の本機の入力に接続してください。

同じDMXリンクには最大32台の本機を接続できます。

データリンクの最後の本機のDMX出力ケーブルを、120ΩのDMXターミネータで終端 してください。

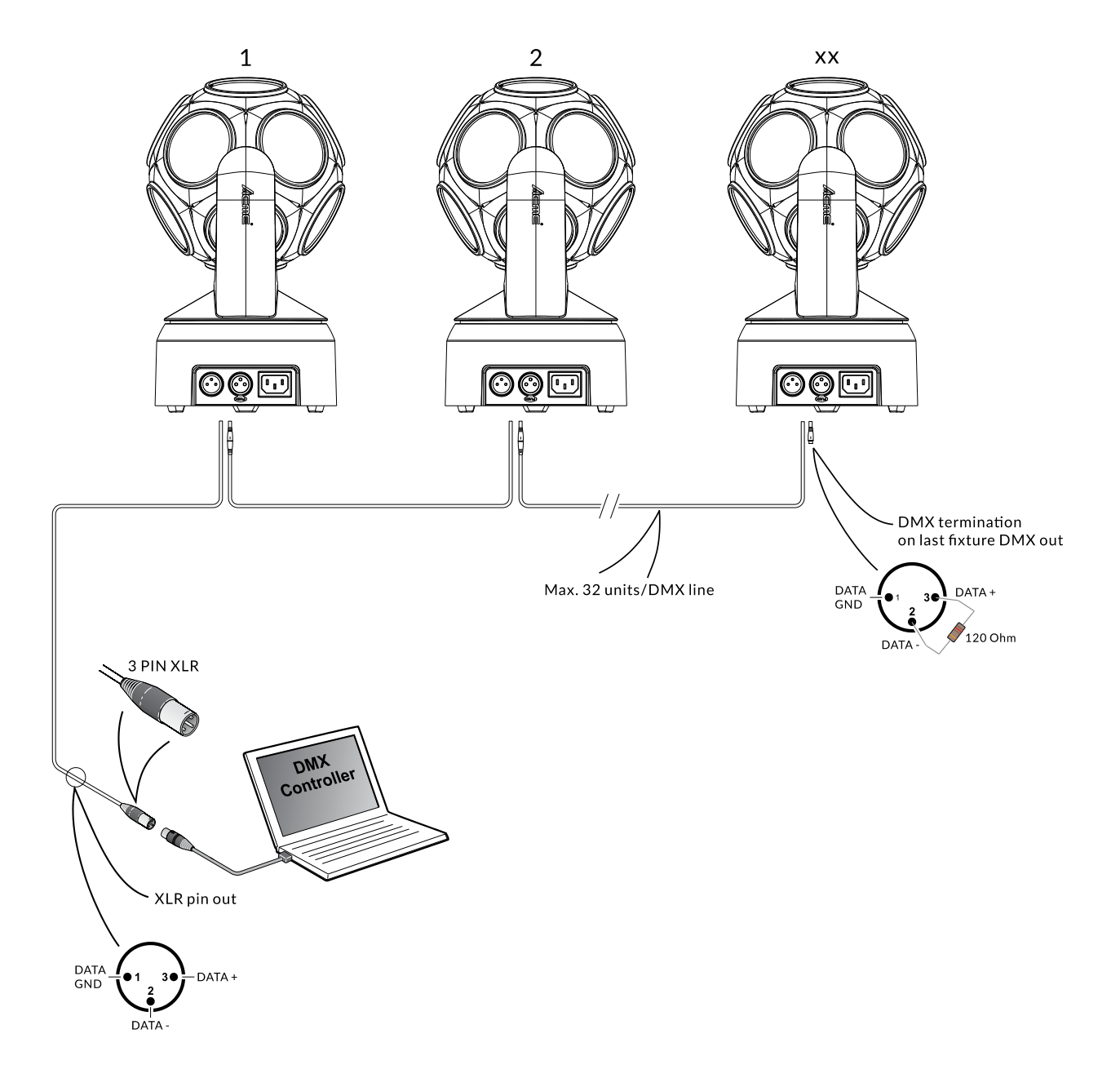

● 設置および操作は、資格のある作業員が行ってください。器具は、歩行路や座席エリアの 外、または権限のない人が器具に手が届かない場所に設置してください。リギング、取り外し 、またはメンテナンスを行う際は、絶対に器具の真下に立たないでください。

●動作中の振動や滑り落ちを防ぐため、必ずユニットがしっかりと固定されていることを確認してください。トラスまたは設置場所は、変形することなく重量の10倍に耐えられる必要があります。この器具を吊り下げ環境に設置する場合は、クランプが破損した場合に器具が落下しないように、必ず器具の重量の12倍以上に耐えられる安全ケーブルを取り付けてください。

● この器具は、逆さまに吊り下げる、トラスに横向きに取り付ける、床に置く、天井に埋め込むという4つの異なる取り付け姿勢で完全に機能します。クランプが故障した場合に備えて、 偶発的な損傷や怪我を防ぐ安全対策として、必ず安全ケーブルを使用および設置してください。

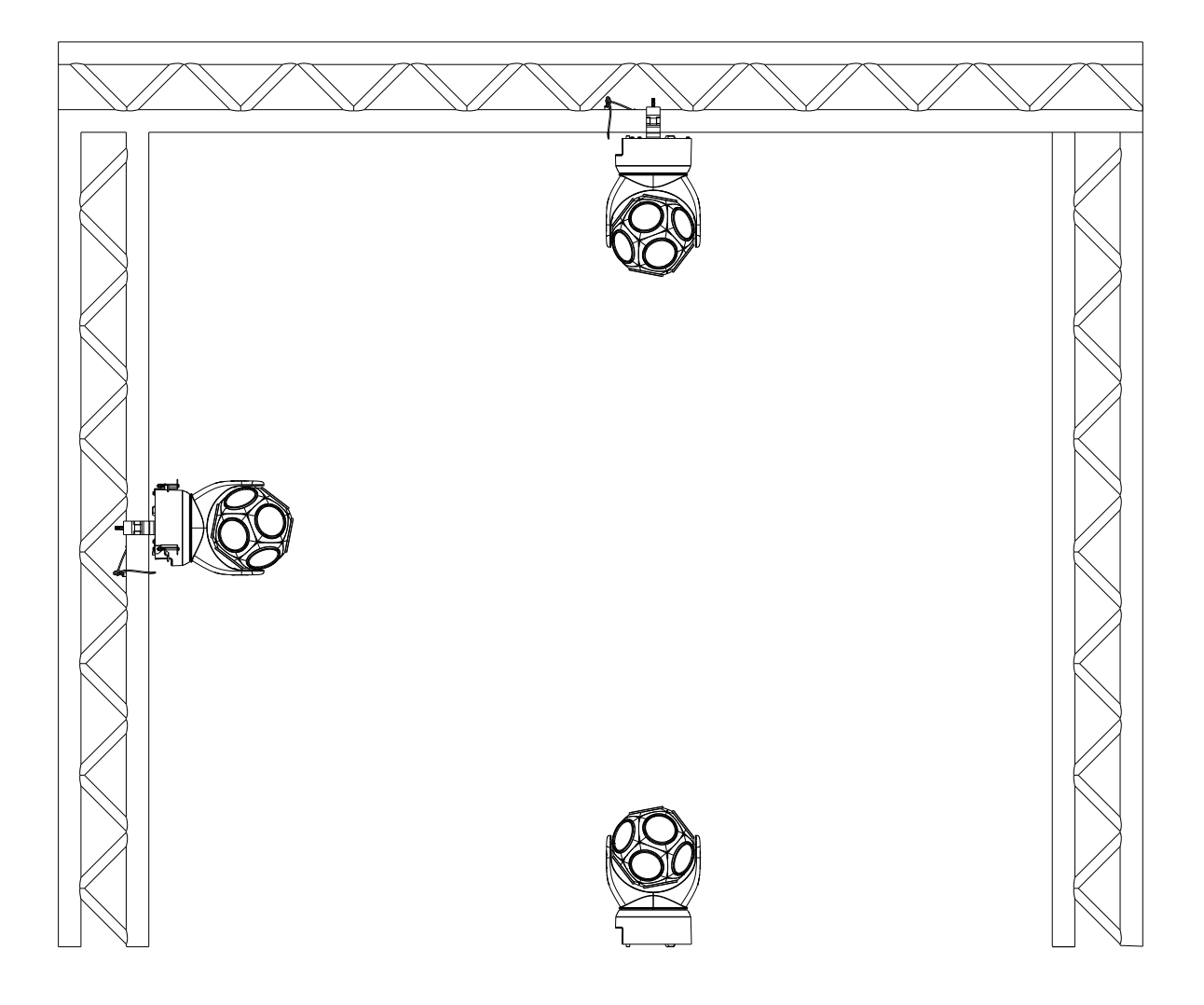

天井への器具の埋め込み:

1. 天井に直径200mmの丸穴を開けます。(天井の厚さは6mmから22mmです。)

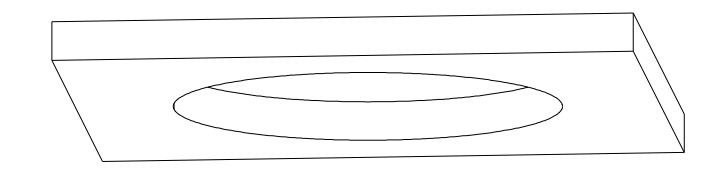

2. 図のように天井固定リングアセンブリを取り付けます。

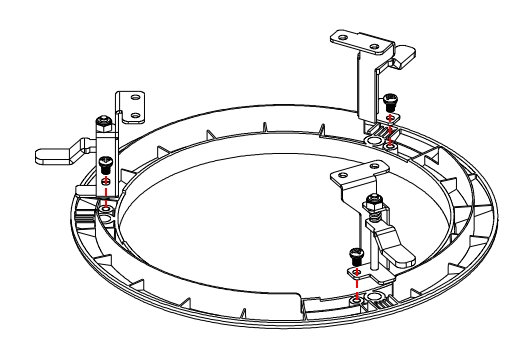

3. 図のように、天井固定リングアセンブリを器具に取り付けます。

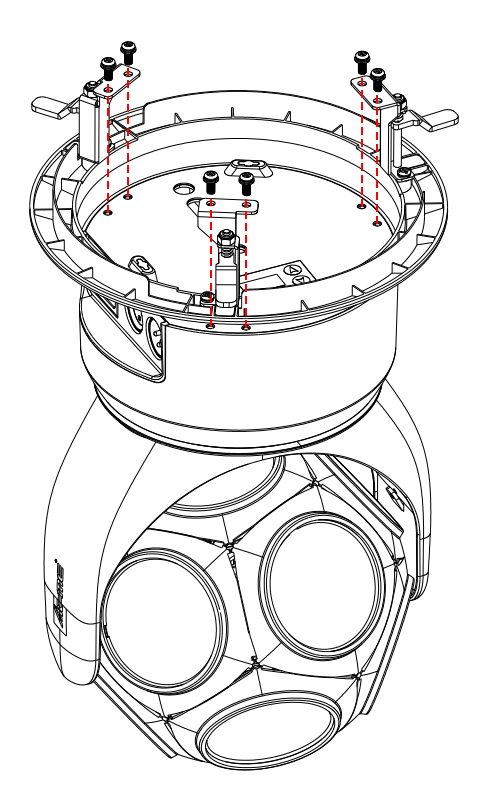

4. 天井固定リングアセンブリの3つの可動固定プレートを内側に調整し、器具シェルに貼り付けます。

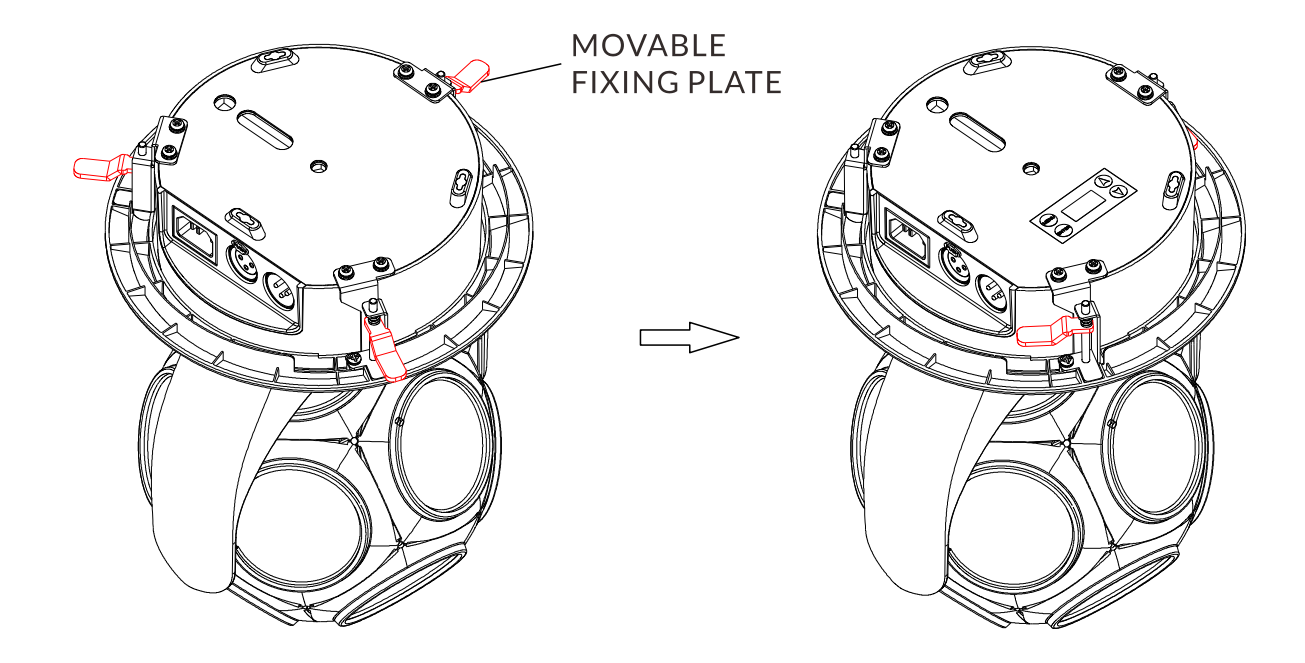

5. 安全ケーブルを取り付け、器具を下から天井に向かって押し込み、 天井面と面一になるようにします。

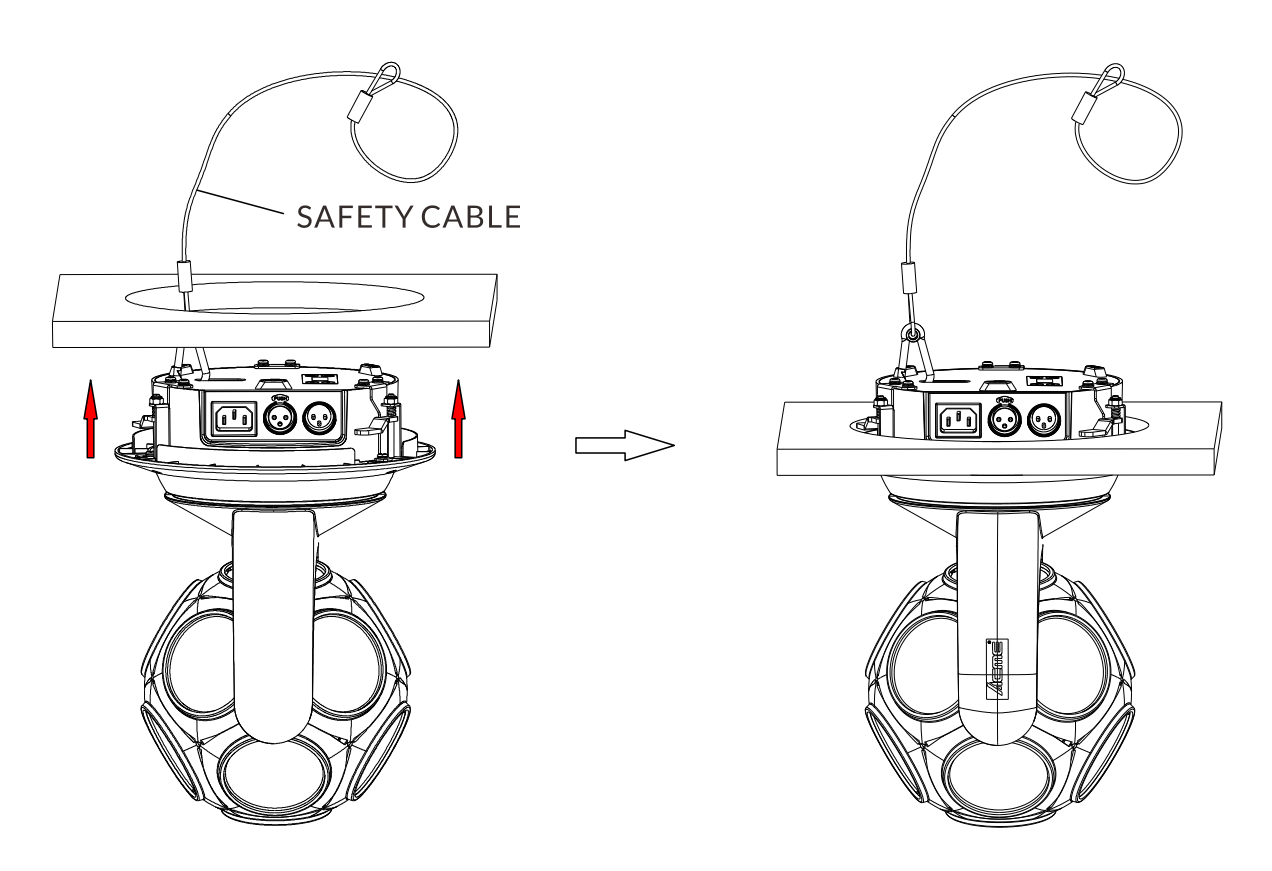

6.3本のネジをそれぞれ時計回りに締め、可動固定プレートを外側に開き、天井の背面に押し付けます。3本のネジを締めた後、器具がしっかりと取り付けられていることを確認してください。

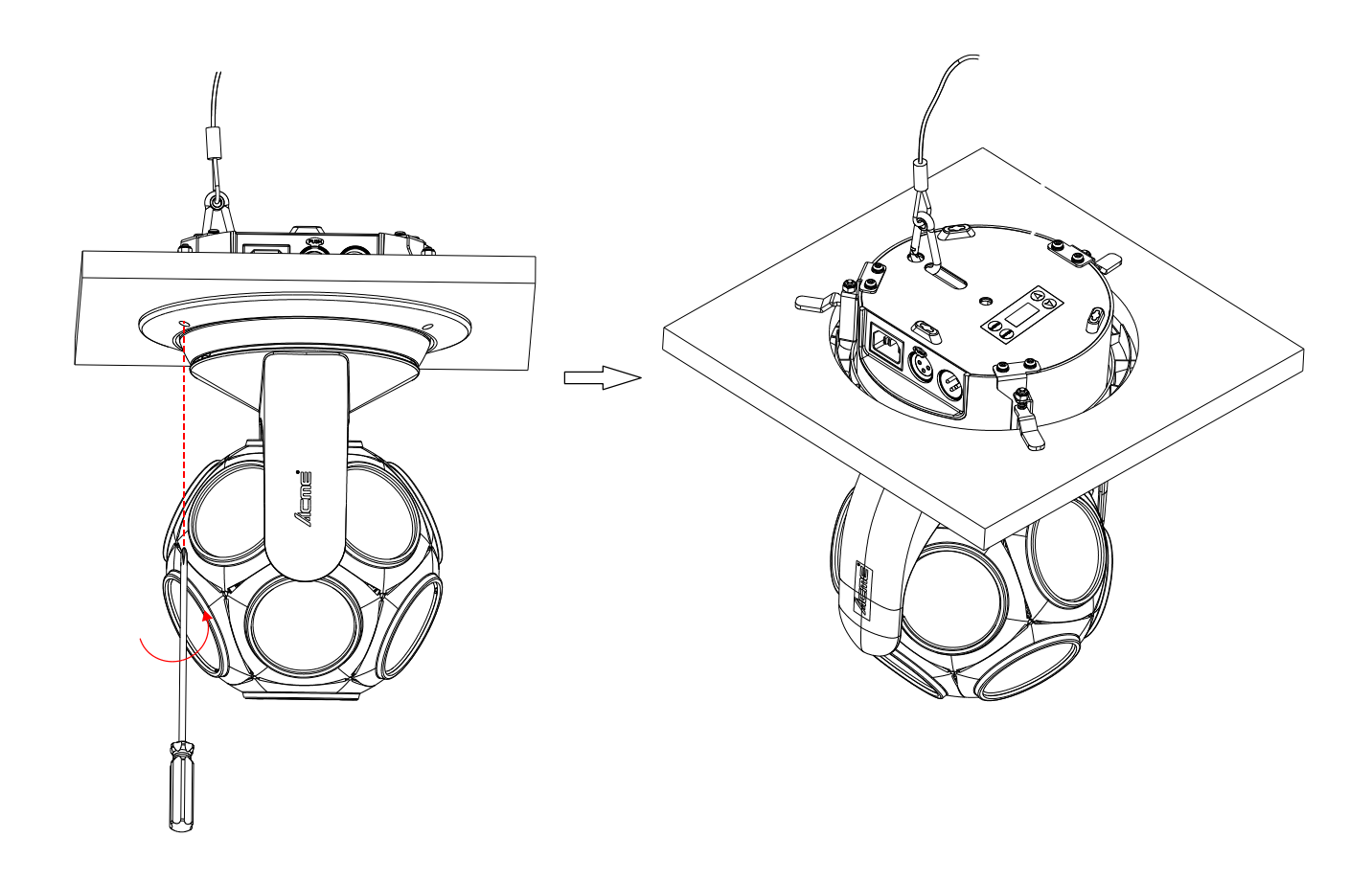

# 06/ 操作

### 6.1 コントロールメニュー

 O コントロールメニューにアクセスするには、[MENU]ボタンを押します。
 O [ENTER]、[UP]、[DOWN]ボタンを使用してメニュー構造を移動します。
 Oメニューオプションを選択または選択を確定するには、[ENTER]ボタンを押します。
 O 変更を加えずにメニュー構造の上位階層に戻るには、[MENU]ボタンを押すか、 30秒待ちます。

主な機能は以下の通りです。

| MAIN MENU        | SUBMENU          | CHOICES                        | /VALUES     |
|------------------|------------------|--------------------------------|-------------|
|                  | DMX Address      | 1-488 (25 CH)<br>1-499 (14 CH) | (Default=1) |
|                  | DMX Channel Mode | 25 CH                          |             |
|                  |                  | 14 CH                          |             |
| DMX Settings     |                  | Blackout                       |             |
|                  | No DMX S tatus   | Hold                           |             |
|                  |                  | Manual                         |             |
|                  |                  | Show                           |             |
|                  | View DMX Value   | 1                              |             |
|                  | Pan Invert       | No                             |             |
|                  |                  | Yes                            |             |
|                  | Tilt Invert      | No                             |             |
|                  |                  | Yes                            |             |
|                  |                  | Linear                         |             |
|                  | Dimension Commun | Square Law                     |             |
|                  | Dimmer Curve     | Inv SQ Law                     |             |
|                  |                  | S Curve                        |             |
|                  | Dimmer Speed     | Fast                           |             |
| Fixture Settings |                  | Smooth                         |             |
|                  |                  | Primary                        |             |
|                  | Pri. Sec. Mode   | Secondary 1                    |             |
|                  |                  | Secondary 2                    |             |
|                  |                  | Show 0                         |             |
|                  |                  | Show 1                         |             |
|                  | Show Mode        | Show 2                         |             |
|                  |                  | Show 3                         |             |
|                  |                  | Show 4                         |             |
|                  |                  |                                |             |

| MAIN MENU           | SUBMENU                  |                 | CHOI  | CES/VAI | UES   |          |
|---------------------|--------------------------|-----------------|-------|---------|-------|----------|
|                     | Council Chate            | Off             |       |         |       |          |
|                     | Sound State              | On              |       |         |       |          |
|                     | Sound Sense              | 0-100           |       | (Defaul | t=90  | )        |
|                     | <b>.</b>                 | No              | I     |         |       |          |
|                     | Display Invert           | Yes             |       |         |       |          |
|                     |                          | °C              |       |         |       |          |
| Display Settings    | Temperature Unit         | ۴               |       |         |       |          |
|                     |                          | English         |       |         |       |          |
|                     | Language                 | Chinese         |       |         |       |          |
|                     | <b>.</b> . <b>.</b> .    | Single          |       |         |       |          |
|                     | Auto lest                | Cycle           |       |         |       |          |
|                     |                          | ,<br>Mod        | e 1   |         | Mod   | e 2      |
|                     |                          | Clear           | No/Ye | s Clear | ı     | No/Yes   |
|                     |                          | Pan             | 0-255 | Pan     |       | 0-255    |
|                     |                          | Tilt            | 0-255 | Tilt    |       | 0-255    |
|                     |                          | TInfinity       | 0-255 | TInfi   | nity  | 0-255    |
| Fixture Test        |                          | Strobe          | 0-255 | Strob   | e     | 0-255    |
|                     | Manual Test              | Dimmer          | 0-255 | Dimn    | ner   | 0-255    |
|                     |                          | LED1            | 0-255 | LED     |       | 0-255    |
|                     |                          |                 |       | Effec   | t     | 0-255    |
|                     |                          | LED 12          | 0-255 | Eff S   | beed  | 0-255    |
|                     |                          | Effect          | 0-255 | E. B.   | Color | 0-255    |
|                     |                          | Eff Speed       | 0-255 |         |       |          |
|                     |                          | E. B. Color     | 0-255 |         |       |          |
|                     | Fixture Use Hour         |                 |       |         |       |          |
|                     |                          | Total LED       | Hour  |         |       |          |
|                     | LED Use Hour LED On Hour |                 |       |         |       |          |
|                     |                          | LED Hours       | Reset | Passwo  | rd=0  | 50       |
|                     | Townsonations            | Current         |       |         |       |          |
| Information         | Temperature              | Max temp        |       |         |       |          |
|                     | <b>Firmware Version</b>  |                 |       |         |       |          |
|                     | RDM UID                  |                 |       |         |       |          |
|                     |                          | Fixture Err     | ors   |         |       |          |
|                     | Error Logs               | Decet Free      |       | No      |       |          |
|                     |                          | Reset Error Log |       | Yes     | Pas   | sword=05 |
| Docot Functions     |                          | No              |       |         |       |          |
| Reset FUNCTIONS     | All Reset                | Yes             |       |         |       |          |
| Eactory Dectors     | No                       |                 |       |         |       |          |
| Factory Restore Yes |                          |                 |       |         |       |          |

#### DMX Settings コントロールメニューに入り、DMX Settingを選択してENTERを押します。 上下ボタンを使用して、DMX Address, DMX Channel Mode, No DMX Status またはView DMX Valueの表示を選択します。

#### DMX Address

**DMX Address** を選択し、ENTERを押します。 UP/DOWNボタンでアドレスを選択し、ENTERで確定します。

| CHANNEL MODE | DMX ADDRESS |
|--------------|-------------|
| 25 CH        | 1-488       |
| 14 C H       | 1-499       |

メニューを終了するには、MENUを押すか、30秒待ってください。

#### DMX Channel Mode

**DMX Channel Mode**を選択し、ENTERを押します。 UP/DOWNボタンを使って**25CHと14CH**を選択し、ENTERで確定します。

メニューを終了するには、MENUを押すか、30秒待ちます。

#### **No DMX Status**

**No DMX Status**を選択し、ENTERを押します。

UP/DOWNボタンを使用して、以下のいずれかのステータスを選択します。

Blackout(DMX信号が停止すると、器具はブラックアウトします。) Hold(信号が戻るまで、デバイスは最後に有効なDMX値で現在のモー ドで動作し続けます。)

Manual (「マニュアルテスト」メニューに保存されたDMX値を受け入れます。)

**Show** (Show mode)

ENTERで選択を確定します。

メニューを終了するには、MENUを押すか、30秒待ちます。

**View DMX Value** を選択し、ENTERを押します。 UP/DOWNボタンを使って、値を表示するDMXチャンネルを選択します。 メニューを終了するには、MENUを押すか、30秒待ちます。

Fixture Settings

コントロールメニューに入り、器具設定を選択してENTERを押します。上下ボタンを使って Pan Invert, Tilt Invert, Dimmer Curve, Dimmer Speed, Pri. Sec. Mode, Show Mode, Sound State または Sound Sense. 選択します。

Pan Invert

**Pan Invert**を選択し、ENTERを押します。 UP/DOWNボタンを使って、**No**(パン反転なし)または**Yes**(パン反転あり)を選択しENTERを押して確定します。 選択を確定するには、MENUを押すか、30秒待ちます。

Tilt Invert

**Tilt Invert**を選択し、ENTERを押します。 UP/DOWNで**No**(チルト反転無効)または**Yes**(チルト反転有効)を選択 し、ENTERを押して確定します。 メニューを終了するには、MENUを押すか、30秒待ちます。 **Dimmer Curve**を選択し、ENTERを押します。 上下ボタンで**Linear, Square Law, Inv SQ Law もしくは SCurve**のいずれかを選択し、ENTERで確定します。

#### Dimmer Modes

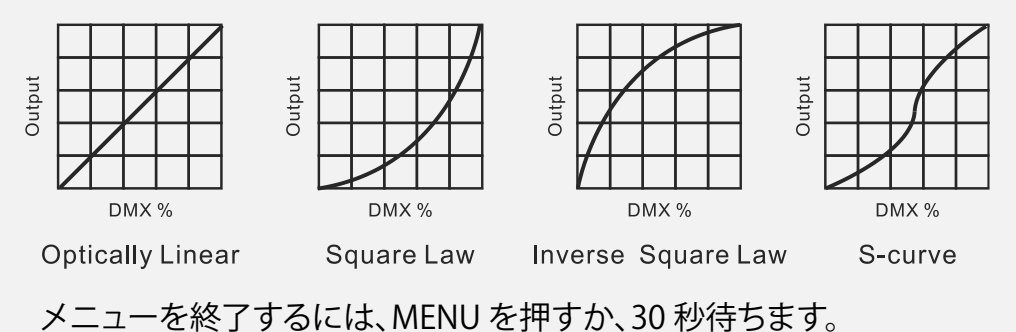

**Dimmer Speed** 

**Dimmer Speed**を選択し、ENTERを押します。 UP/DOWNボタンで「**Fast**」または「**Smooth**」を選択し、ENTERで確定し ます。 メニューを終了するには、MENUボタンを押すか、30秒お待ちください。

Pri. Sec. Mode プライマリ・セカンダリ・モード

**Pri. Sec. Mode**を選択し、ENTERを押します。 UP/DOWNボタンで**Primary, Secondary 1** または S**econdary 2**を 選択し、ENTERで選択を確定してください。 メニューを終了するには、MENUボタンを押すか、30秒お待ちください。

#### Show Mode

Show modeを選択し、ENTERを押します。 上下ボタンでShow 0, Show 1, Show 2, Show 3 または Show 4を選択し、ENTERで確定します。 メニューを終了するには、MENUを押すか、30秒待ちます。

#### Sound State

Sound Stateを選択し、ENTERを押します。 上下左右ボタンでOFF またはON を選択し、ENTERで確定します。 メニューを終了するには、MENUを押すか、30秒待ちます。

#### Sound Sense

Sound Senseを選択し、ENTERを押します。 UP/DOWNボタンを使って**0~100**の値を選択し、ENTERで確定します。 メニューを終了するには、MENUボタンを押すか、30秒待ちます。

#### **Display Settings**

コントロールメニューに入り、「**Display Settings**」を選択してENTERを押します。 UP/DOWNボタンを使って Display Invert, Temperature Unit または Languageを選択します。

#### Display Invert 表示反転

**Display Invert**を選択し、ENTERを押します。 UP/DOWNボタンを使って**No**「表示なし(通常表示)」または**Yes**「表示あ り(反転表示)」を選択し、ENTERで確定します。 メニューを終了するには、MENUを押すか、30秒待ちます。

Temperature Unit 温度単位

Temperature Unitを選択し、ENTERを押します。 UP/DOWNボタンで℃または℉を選択し、ENTERで確定します。 メニューを終了するには、MENUボタンを押すか、30秒お待ちください。

#### Language

Languageを選択し、ENTERを押します。 上下ボタンで英語または中国語を選択し、ENTERで確定します。 メニューを終了するには、MENUを押すか、30秒お待ちください。

#### **Fixture Test**

コントロールメニューに入り、**Fixture Test**を選択してENTERを押します。UP/DOWNボ タンを使用して、自動テストまたは手動テストを選択します。

#### Auto Test

Auto Test を選択し、ENTERを押します。 UP/DOWNボタンを使って、Single(デバイスはただちに1回の自動セル フテストを実行します)またはCycle(デバイスはただちに周期的な自動 セルフテストを実行します)を選択します。ENTERで選択を確定します。 メニューを終了するには、MENUを押します。

#### Manual Test

Manual Testを選択し、ENTERを押します。 UP/DOWNボタンを使って、手動テストを実行するチャンネルを選択し、 ENTERで確定します。 UP/DOWNボタンを使って値を選択し、ENTERで確定します。 メニューを終了するには、MENUを押します。 (手動テスト後、デバイスは元のDMX状態に戻ります。テスト値は、デバイ スの電源を切ると自動的に保存されます。)

#### **Information**

コントロールメニューに入り、Information を選択してENTERを押します。UP/DOWN ボタンを使用して、Fixture Use Hour, LED Use Hour, Temperature, Firmware Version, RDM UID または Error Logsを選択します。

Fixture Use Hour

Fixture Use Hourを選択し、ENTERを押します。 稼働時間が表示されます。 メニューを終了するには、MENUを押すか、30秒お待ちください。

#### LED Use Hour

LED Use Hourを選択し、ENTERを押します。 UP/DOWNボタンを使ってTotal LED Hour(合計時間)またはTotal LED Hour(現在の電源オン時間)を選択し、ENTERで選択を確定します。 合計時間または現在の電源オン時間が表示されます。 UP/DOWNボタンを使ってLED Hours Resetを選択し、ENTERで選択 を確定します。 UP/DOWNボタンを使ってパスワード050を設定し、ENTERで選択を確 定します。LEDの動作時間がリセットされます。 メニューを終了するには、MENUを押すか、30秒待ちます。

#### Temperature

Temperatureを選択し、ENTERを押します。 デバイスの温度が表示されます。 メニューを終了するには、MENUを押すか、30秒お待ちください。

#### **Firmware Version**

**Firmware Version**を選択し、ENTERを押します。 ファームウェアバージョンが表示されます。 メニューを終了するには、MENUを押すか、

#### **RDM UID**

**RDM UID**を選択し、ENTERを押します。 RDM UIDが表示されます。 メニューを終了するには、MENUを押すか、30秒お待ちください。

#### Error Logs

**Error Logs**を選択し、ENTERを押します。

UP/DOWNボタンを使って「**Fixture Errors**」を選択し、ENTERで確定 します。

エラーリストが表示されます。

UP/DOWNボタンを使って「**Reset Error Log**」を選択し、ENTERで確 定します。

該当するエラーログをリセットする場合は「Yes」を選択します。何もリセットしない場合は「No」を選択し、ENTERで確定します。

「Yes」を選択した場合は、UP/DOWNボタンを使ってパスワード「050」を 設定し、ENTERで確定します。該当するエラーログがリセットされます。 メニューを終了するには、MENUを押すか、30秒待ちます。

#### **Reset Functions**

コントロールメニューに入り、「Reset Functions」を選択してENTERを押します。 UP/DOWN ボタンを使って「All Reset」を選択します。

#### All Reset

「All Reset」を選択し、ENTERを押します。 UP/DOWNボタンを使って「No」または「Yes」を選択します(デバイスは 内蔵プログラムを実行し、すべての設定をホームポジションにリセットし ます)。ENTERで選択を確定します。 メニューを終了するには、MENUボタンを押すか、30秒待ちます。

Factory Restore 工場出荷時設定にリセット

「Factory Restore」を選択し、ENTERを押します。 デバイスを工場出荷時の設定にリセットする場合は「Yes」を選択します。 何もリセットしない場合は「No」を選択します。ENTERを押して選択を確定 します。 メニューを終了するには、MENUを押すか、30秒お待ちください。

### デバイスの特定のメニューと機能は、RDMプロトコルを介して呼び出すことができます

パラメータ ID は、コマンドごとに次のように実装されます。

| Parameter ID                | Command<br>'Discovery' | Command<br>'Set' | Command<br>'Get' |
|-----------------------------|------------------------|------------------|------------------|
| DISC_UNIQUE_BRANCH          | $\checkmark$           |                  |                  |
| DISC_MUTE                   | $\checkmark$           |                  |                  |
| DISC_UN_MUTE                | $\checkmark$           |                  |                  |
| DEVICE_INFO                 |                        |                  | $\checkmark$     |
| SUPPORTED_PARAMETERS        |                        |                  | $\checkmark$     |
| SOFTWARE_VERSION_LABEL      |                        |                  | $\checkmark$     |
| DMX_START_ADDRESS           |                        | $\checkmark$     | $\checkmark$     |
| IDENTIFY_DEVICE             |                        | $\checkmark$     | $\checkmark$     |
| DEVICE_MODEL_DESCRIPTION    |                        |                  | $\checkmark$     |
| PARAMETER_DESCRIPTION       |                        |                  | $\checkmark$     |
| MANUFACTURER_LABEL          |                        |                  | $\checkmark$     |
| DEVICE_LABEL                |                        | $\checkmark$     | $\checkmark$     |
| FACTORY_DEFAULTS            |                        | $\checkmark$     | $\checkmark$     |
| BOOT_SOFTWARE_VERSION_ID    |                        |                  | $\checkmark$     |
| BOOT_SOFTWARE_VERSION_LABEL |                        |                  | $\checkmark$     |
| DMX_PERSONALITY             |                        | $\checkmark$     | $\checkmark$     |
| DMX_PERSONALITY_DESCRIPTION |                        |                  | $\checkmark$     |
| SLOT_INFO                   |                        |                  | $\checkmark$     |
| SLOT_DESCRIPTION            |                        |                  | $\checkmark$     |
| SENSOR_DEFINITION           |                        |                  | $\checkmark$     |
| SENSOR_VALUE                |                        |                  | $\checkmark$     |
| DEVICE_HOURS                |                        |                  | $\checkmark$     |
| LAMP_HOURS                  |                        |                  | $\checkmark$     |
| PAN_INVERT                  |                        | $\checkmark$     | $\checkmark$     |
| TILT_INVERT                 |                        | $\checkmark$     | $\checkmark$     |
| RESET_DEVICE                |                        | $\checkmark$     |                  |
| CURVE                       |                        | $\checkmark$     | $\checkmark$     |
| SHOW_MODE                   |                        | $\checkmark$     | $\checkmark$     |
| PRIMARY_SECONDARY           |                        | $\checkmark$     | $\checkmark$     |
| DMX_STATE                   |                        | $\checkmark$     | $\checkmark$     |
| DIMMER_SPEED                |                        | $\checkmark$     | $\checkmark$     |
| SOUND_MODE                  |                        | $\checkmark$     | $\checkmark$     |
| SOUND_SENSE                 |                        | √                | $\checkmark$     |
|                             |                        |                  |                  |

√ -それぞれのパラメータIDに対して実装されたコマンド

#### 6.2 ホームポジションの調整

▶ コントロールメニューにアクセスするには、[MENU]ボタンを押します。

▶ オフセットメニューにアクセスするには、[ENTER]ボタンを長押しします。

▶ オフセットメニュー内を移動するには、[ENTER]、[UP]、[DOWN]ボタンを使用します。

▶ メニューオプションを選択または選択を確定するには、[ENTER]ボタンを押します。

▶ 変更を加えずにメニュー構造の上位レベルに戻るには、[MENU]ボタンを押 すか、30秒待ちます。

| OFFSET MENU | VALUES   |
|-------------|----------|
| Pan         | -128~127 |
| Tilt        | -128~127 |
| Red 1       | 0~255    |
| Green 1     | 0~255    |
| Blue 1      | 0~255    |
| Amber 1     | 0~255    |
| White 1     | 0~255    |
| Lemon1      | 0~255    |
|             |          |
| Red 12      | 0~255    |
| Green 12    | 0~255    |
| Blue 12     | 0~255    |
| Amber 12    | 0~255    |
| White 12    | 0~255    |
| Lemon 12    | 0~255    |

|         | Pan を選択し、ENTERを押します。<br>UP/DOWNボタンを使って128~127の値を選択し、ENTERで確定<br>します。<br>オフセットメニューを終了するには、MENUを押すか、30秒待ちま<br>す。              |
|---------|----------------------------------------------------------------------------------------------------|
| Tilt    |                                                                                                    |
|         | Tilt を選択し、ENTERを押します。<br>UP/DOWNボタンを使って128~127の値を選択し、ENTERで確定し<br>ます。<br>オフセットメニューを終了するには、MENUを押すか、30秒待ちます。                 |
| Red 1   |                                                                                                    |
|         | <b>Red 1</b> を選択し、ENTERを押します。<br>UP/DOWNボタンを使って <b>0~255</b> の値を選択し、ENTERで確定します<br>。<br>オフセットメニューを終了するには、MENUを押すか、30秒待ちます。  |
| Green 1 |                                                                                                    |
|         | Green 1 を選択し、ENTERを押します。<br>UP/DOWNボタンを使って <b>0~255</b> の値を選択し、ENTERで確定しま<br>す。<br>オフセットメニューを終了するには、MENUを押すか、30秒待ちます        |
| Blue 1  |                                                                                                    |
|         | <b>Blue 1</b> を選択し、ENTERを押します。<br>UP/DOWNボタンを使って <b>0~255</b> の値を選択し、ENTERで確定します<br>。<br>オフセットメニューを終了するには、MENUを押すか、30秒待ちます。 |
| Amber 1 |                                                                                                    |
|         | Amber 1 を選択し、ENTERを押します。<br>UP/DOWNボタンを使って0~255の値を選択し、ENTERで確定しま<br>す。<br>オフセットメニューを終了するには、MENUを押すか、30秒待ちます                 |

o

#### White 1

White 1 を選択し、ENTERを押します。 UP/DOWNボタンを使って0~255の値を選択し、ENTERで確定しま す。 オフセットメニューを終了するには、MENUボタンを押すか、30秒

#### Lemon 1

Lemon 1 を選択し、ENTERを押します。 UP/DOWNボタンを使って0~255の値を選択し、ENTERで確定しま す。 オフセットメニューを終了するには、MENUボタンを押すか、30秒待 ちます。

#### Red 12

Red 12 を選択し、ENTERを押します。 UP/DOWNボタンを使って**0~255**の値を選択し、ENTERで確定しま す。 オフセットメニューを終了するには、MENUを押すか、30秒待ちます

#### Green 12

**Green 12** を選択し、ENTERを押します。 UP/DOWNボタンを使って**0~255**の値を選択し、ENTERで確定しま す。 オフセットメニューを終了するには、MENUを押すか、30秒待ちます 。

#### Blue 12

Blue 12 を選択し、ENTERを押します。 UP/DOWNボタンを使って**0~255**の値を選択し、ENTERで確定しま す。 オフセットメニューを終了するには、MENUを押すか、30秒待ちます

#### Amber 12

Amber 12 を選択し、ENTERを押します。 UP/DOWNボタンを使って**0~255**の値を選択し、ENTERで確定しま す。 オフセットメニューを終了するには、MENUボタンを押すか、30秒待 ちます。

#### White 12

White 12 を選択し、ENTERを押します。 UP/DOWNボタンを使って**0~255**の値を選択し、ENTERで確定しま す。 オフセットメニューを終了するには、MENUボタンを押すか、30秒待 ちます。

#### Lemon 12

Lemon 12 を選択し、ENTERを押します。 UP/DOWNボタンを使って**0~255**の値を選択し、ENTERで確定しま す。 オフセットメニューを終了するには、MENUボタンを押すか、30秒待 ちます。

#### 7.1 アドレス設定

DMXコントローラーで操作する際は、すべての照明器具にDMX開始アドレスを設定す る必要があります。これは、正しい照明器具が正しい制御信号に応答することを保証 するためです。設定が不適切だと、照明コントローラーからの応答が予期せぬものに なります。

すべての照明器具または照明器具グループに同じ開始アドレスを設定することも、個々の照明器具に異なるアドレスを設定することもできます。

すべての照明器具に同じDMXアドレスを設定すると、すべての照明器具が同じように 反応します。

この場合、1つのチャンネルの設定を変更すると、すべての照明器具に同時に影響する ことに注意してください。

各照明器具に異なるDMXアドレスを設定すると、各照明器具は、各照明器具のDMXチャンネル数に基づいて、設定されたチャンネル番号から「リッスン」します。つまり、1つのチャンネルの設定を変更すると、選択した照明器具のみに影響します。

例えば、最初のフィクスチャーが25チャンネルDMXモードに設定され、開始DMXア ドレスが1の場合、DMXチェーン内の後続のフィクスチャーのDMXアドレスは26に設 定する必要があります。最初のフィクスチャーは最初の25チャンネルすべてを使用す るため、次に使用可能なチャンネルは26 25 + 1 26 >> 26となります。

詳細については、以下の表をご覧ください。

| Channel Mode | Unit 1<br>Address | Unit 2<br>Address | Unit 3<br>Address | Unit 4<br>Address | Unit xxx<br>Address |
|--------------|-------------------|-------------------|-------------------|-------------------|---------------------|
| 25 channels  | 1                 | 26                | 51                | 76                |                     |
| 14 channels  | 1                 | 15                | 29                | 43                |                     |

# 7.2 DMXプロトコル

| CHANNEL |      |                                                                                                    | ELINCTION                                                                                                    |  |
|---------|------|----------------------------------------------------------------------------------------------------|----------------------------------------------------------------------------------------------------|--|
| 25ch    | 14ch | VALUE                                                                                                    | FUNCTION                                                                                                    |  |
| 1       | 1    | 000-255                                                                                                    | <b>PAN</b><br>0°→540°                                                                                                    |  |
| 2       | 2    | 000-255                                                                                                    | PAN FINE                                                                                                    |  |
| 3       | 3    | 000-255                                                                                                    | TILT<br>0°→360°                                                                                                    |  |
| 4       | 4    | 000-255                                                                                                    | TILT FINE                                                                                                    |  |
| 5       | 5    | 000-127<br>128-189<br>190-193<br>194-255                                                                   | <b>TILT INFINITY</b><br>Null<br>Counter-Clockwise Rotation, Fast to Slow<br>Stop<br>Clockwise Rotation, Slow to Fast                                                                                                    |  |
| 6       | 6    | 000-255                                                                                                    | PAN/TILT SPEED<br>Fast to Slow                                                                                                    |  |
| 7       | 7    | 000-029<br>030-039<br>040-049<br>050-059<br>060-069<br>070-199<br>200-209<br>210-219<br>220-229<br>230-255 | SPECIAL FUNCTION<br>(To activate following functions,<br>stop in DMX value for at least 3 s econds.)<br>Null<br>Dimmer Curve: Linear<br>Dimmer Curve: Square Law<br>Dimmer Curve: Inverse Square Law<br>Dimmer Curve: S Curve<br>Null<br>Reset All<br>Dimmer Speed: Fast<br>Dimmer Speed: Smooth<br>Null |  |
| 8       | 8    | 000-007<br>008-015<br>016-131<br>132-139<br>140-181<br>182-189<br>190-231<br>232-239<br>240-247<br>248-255 | STROBE<br>Close<br>Open<br>Strobe from Slow to Fast<br>Open<br>Fast Open Slow Close from Slow to Fast<br>Open<br>Slow Open Fast Close from Slow to Fast<br>Sound-activated Strobe<br>Random Strobefrom Slow to Fast<br>Open                                                                              |  |
| 9       | 9    | 000-255                                                                                                    | DIMMER<br>0%→100%                                                                                                    |  |

| 10 | 10 | 000-255                                                                   | DIMMER FINE                                                             |
|----|----|---------------------------------------------------------------------------|-------------------------------------------------------------------------|
|    | 11 | 000-007<br>008-047<br>048-087<br>088-127<br>128-167<br>168-207<br>208-255 | LED COLOR<br>Close<br>Red<br>Green<br>Blue<br>Amber<br>White<br>Lemon   |
| 11 |    | 000-007<br>008-047<br>048-087<br>088-127<br>128-167<br>168-207<br>208-255 | LED 1 COLOR<br>Close<br>Red<br>Green<br>Blue<br>Amber<br>White<br>Lemon |
| 12 |    | 000-007<br>008-047<br>048-087<br>088-127<br>128-167<br>168-207<br>208-255 | LED 2 COLOR<br>Close<br>Red<br>Green<br>Blue<br>Amber<br>White<br>Lemon |
| 13 |    | 000-007<br>008-047<br>048-087<br>088-127<br>128-167<br>168-207<br>208-255 | LED 3 COLOR<br>Close<br>Red<br>Green<br>Blue<br>Amber<br>White<br>Lemon |
| 14 |    | 000-007<br>008-047<br>048-087<br>088-127<br>128-167<br>168-207<br>208-255 | LED 4 COLOR<br>Close<br>Red<br>Green<br>Blue<br>Amber<br>White<br>Lemon |
| 15 |    | 000-007<br>008-047<br>048-087<br>088-127                                  | LED 5 COLOR<br>Close<br>Red<br>Green<br>Blue                            |

|    | 128-167                                                                   | Amber                                                                    |
|----|---------------------------------------------------------------------------|--------------------------------------------------------------------------|
|    | 168-207<br>208-255                                                        | White<br>Lemon                                                           |
|    | 200 233                                                                   |                                                                          |
| 16 | 000-007<br>008-047<br>048-087<br>088-127<br>128-167<br>168-207<br>208-255 | Close<br>Red<br>Green<br>Blue<br>Amber<br>White<br>Lemon                 |
| 17 | 000-007<br>008-047<br>048-087<br>088-127<br>128-167<br>168-207<br>208-255 | LED 7 COLOR<br>Close<br>Red<br>Green<br>Blue<br>Amber<br>White<br>Lemon  |
| 18 | 000-007<br>008-047<br>048-087<br>088-127<br>128-167<br>168-207<br>208-255 | LED 8 COLOR<br>Close<br>Red<br>Green<br>Blue<br>Amber<br>White<br>Lemon  |
| 19 | 000-007<br>008-047<br>048-087<br>088-127<br>128-167<br>168-207<br>208-255 | LED 9 COLOR<br>Close<br>Red<br>Green<br>Blue<br>Amber<br>White<br>Lemon  |
| 20 | 000-007<br>008-047<br>048-087<br>088-127<br>128-167<br>168-207<br>208-255 | LED 10 COLOR<br>Close<br>Red<br>Green<br>Blue<br>Amber<br>White<br>Lemon |
| 21 | 000-007<br>008-047<br>048-087                                             | LED 11 COLOR<br>Close<br>Red<br>Green                                    |

|    |    | 088-127<br>128-167<br>168-207<br>208-255                                                                                                    | Blue<br>Amber<br>White<br>Lemon                                                                                                    |
|----|----|----------------------------------------------------------------------------------------------------|----------------------------------------------------------------------------------------------------|
| 22 |    | 000-007<br>008-047<br>048-087<br>088-127<br>128-167<br>168-207<br>208-255                                                                                                    | LED 12 COLOR<br>Close<br>Red<br>Green<br>Blue<br>Amber<br>White<br>Lemon                                                                                                    |
| 23 | 12 | 000-007<br>008-015<br>016-023<br>024-031<br>032-039<br>040-047<br>048-055<br>056-063<br>064-071<br>072-079<br>080-087<br>088-095<br>096-103<br>104-111<br>112-119<br>120-127<br>128-135<br>136-143<br>144-151<br>152-159<br>160-167<br>168-175<br>176-183<br>184-191<br>192-199<br>200-207<br>208-215<br>216-223<br>224-231<br>232-239<br>240-247<br>248-255 | MACRO EFFECT<br>Null<br>Built-in Effect 1<br>Built-in Effect 2<br>Built-in Effect 3<br>Built-in Effect 3<br>Built-in Effect 4<br>Built-in Effect 5<br>Built-in Effect 7<br>Built-in Effect 7<br>Built-in Effect 9<br>Built-in Effect 10<br>Built-in Effect 11<br>Built-in Effect 12<br>Built-in Effect 13<br>Built-in Effect 14<br>Built-in Effect 15<br>Built-in Effect 17<br>Built-in Effect 17<br>Built-in Effect 18<br>Built-in Effect 20<br>Built-in Effect 21<br>Built-in Effect 21<br>Built-in Effect 22<br>Built-in Effect 23<br>Built-in Effect 24<br>Built-in Effect 27<br>Built-in Effect 27<br>Built-in Effect 30<br>Built-in Effect 31 |
| 24 | 13 | 000-127                                                                                                    | MACRO EFFECT SPEED<br>Slow to Fast without Fade                                                                                                    |

|    |    | 128-255                                                                   | Slow to Fast with Fade                                                       |
|----|----|---------------------------------------------------------------------------|------------------------------------------------------------------------------|
| 25 | 14 | 000-007<br>008-047<br>048-087<br>088-127<br>128-167<br>168-207<br>208-255 | BACKGROUND COLOR<br>Close<br>Red<br>Green<br>Blue<br>Amber<br>White<br>Lemon |

# 08/ エラー情報

### 器具が故障するとエラー コードがディスプレイに継続的に表示され、 器具が修理されるまで消えません。

#### **CPU-B Error**

PCBボード上の485(データ)リード線が正しく取り付けられている か、または外れていないかを確認してください。 PCBボード上の関連する485(データ)信号回路が破損していないか 確認してください。

#### Pan Reset Error

パンの磁石取り付け位置がずれたり破損したりしていないか確認し てください。 パンの動作範囲内に障害物がないか確認してください。 パンのホール素子が破損していないか確認してください。 パンのホール素子とPCB基板を接続するリード線が接触不良または 断線していないか確認してください。 パンのモーターが破損していないか確認してください。 パンのモーター駆動基板の関連回路が破損していないか確認してく ださい。

#### **Tilt Reset Error**

チルトの磁石取り付け位置がずれたり破損したりしていないか確認してください。
チルトの動作範囲内に障害物がないか確認してください。
チルトのホール素子が破損していないか確認してください。
チルトのホール素子とPCB基板を接続するリード線が接触不良や断線していないか確認してください。
チルトのモーターが破損していないか確認してください。
チルトのモーター駆動基板の関連回路が破損していないか確認してください。

#### Led Temperature Error

温度検出基板が正常かどうかを確認してください。 温度検出基板の部品が破損していないかどうかを確認してください。 温度検出基板のリード線が所定の位置に取り付けられているか、また は外れていないかを確認してください。

### LED Timeout Use LED Too Hot Off

器具の温度が85℃に達すると、器具を保護するために自動的に電源 が切れます。

# 09/ トラブルシューティング

| 問題                           | 考えられる原因                                  | 対策                                                                               |
|------------------------------|------------------------------------------|----------------------------------------------------------------------------------|
| 器具が反応しないか、オフに<br>なっているようです。  | 器具に電源が供給されてい<br>ません。                     | 電源がオンになっていて、ケーブルが差<br>し込まれていることを確認してください。                                        |
|                              | PSU から出力がありません。                          | PSU を交換してください                                                                    |
| 器具が突然オフになりまし<br>た。           | 電源がオフになりました。                             | 電源、スイッチ、ブレーカーを確認してく<br>ださい                                                       |
| 光出力が断続的に切れま<br>す。            | 器具が熱すぎます                                 | 器具に保存されているエラー メッセ<br>ージで詳細を確認してください。<br>器具を冷まします。<br>器具を清掃します。<br>周囲の温度を下げてください。 |
| 器具が突然応答しなくなり<br>ました。         | DMX ケーブルが切断されて<br>います。 <sub>- 33 -</sub> | DMX ケーブルを検査してください。                                                               |
|                              | DMX アドレスまたは DMX モ<br>ードが正しくありません。        | 正しい DMX アドレスまたはモードを調<br>べて入力します。                                                 |
| 器具が不規則または異常                  | DMX リンクが終端されてい<br>ません。                   | DMX リンクの端に XLR 120 オーム<br>DMX 終端を取り付けます。                                         |
| に動作します。                      | データリンクが不良です。                             | 不良なケーブルや接続を交換または修<br>理します。                                                       |
|                              | 器具の 1 つに欠陥があり、リ<br>ンク上のデータ伝送を妨げ<br>ています。 | 破損した器具を追跡して隔離します。<br>資格のある技術者に器具の修理を依<br>頼します。                                   |
|                              | 障害物は必要なパン/チル<br>トクリアランス内にありま<br>す。       | パンの自由な動作を妨げる障害物を<br>点検し、取り除いてください。                                               |
| Pan / Tilt がスキップする<br>器具が震える | ホール素子が<br>損傷しています。                       | ホール素子を交換してください。                                                                  |
|                              | 磁性鋼が落ちました。                               | 磁性鋼を交換してください。                                                                    |

## 10/器具のクリーニング

定期的な清掃は、器具の寿命と性能にとって非常に重要です。埃、汚れ、 煙の粒子、霧の残留物などが蓄積すると、器具の光出力と冷却能力が低下 します。

照明器具の清掃スケジュールは、使用環境によって大きく異なります。 そのため、器具の正確な清掃間隔を規定することは不可能です。頻繁な清 掃が必要となる可能性のある環境要因には、以下のものがあります。

● スモークマシンまたはフォグマシンの使用。

● 高い風量(例:エアコンの吹き出し口の近く)。

● 空中浮遊粉塵(例:舞台効果、建物の構造や備品、または屋外イベント など自然環境から)。

これらの要因の1つ以上が存在する場合は、使用開始後数時間以内に器具を 点検し、清掃が必要かどうかを確認してください。その後、頻繁に点検し てください。この手順により、特定の状況における清掃の必要性を評価で きます。

器具を清掃する際は、以下の注意事項に従ってください。

● 清潔で乾燥した、十分に明るい場所で作業してください。

● 優しく押し付けて拭いてください。水と中性洗剤を薄めた溶液に浸した 柔らかく糸くずの出ない布をご使用ください。アルコール、溶剤、研磨剤 は絶対に使用しないでください。光学部品のクリーニングは慎重に行って ください。表面は傷つきやすく、傷がつきやすいためです。

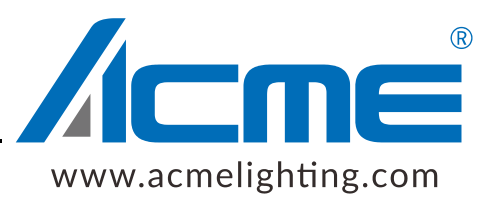